# Self Help Computer Tools

# Self Help Computer Tools

- This presentation is designed to teach you some simple tools you can use to keep your Windows computer running at optimal speed. I will demonstrate each step as we go. Feel free to ask questions along the way. This may take 2 sessions to complete.
- The following tools will be covered
  - Set a Restore Point
  - Run Ccleaner
  - Run File Explorer Properties
  - Delete Temp Folder Files
  - Delete Hidden Temp Folder Files
  - Check Status of Drivers
  - Windows Update
  - Antivirus

# **Set Restore Point**

This is important because it will provide you the ability to recover your system in the event of a crash.

Type "Create a restore point" in the search box

Click "Create a restore Point" from the context menu

Ensure your System drive protection (Normally C drive) is on

Click the Create button

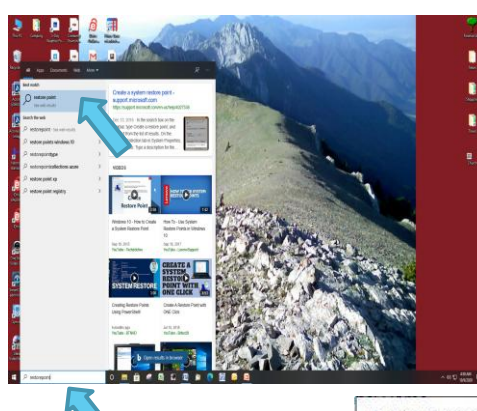

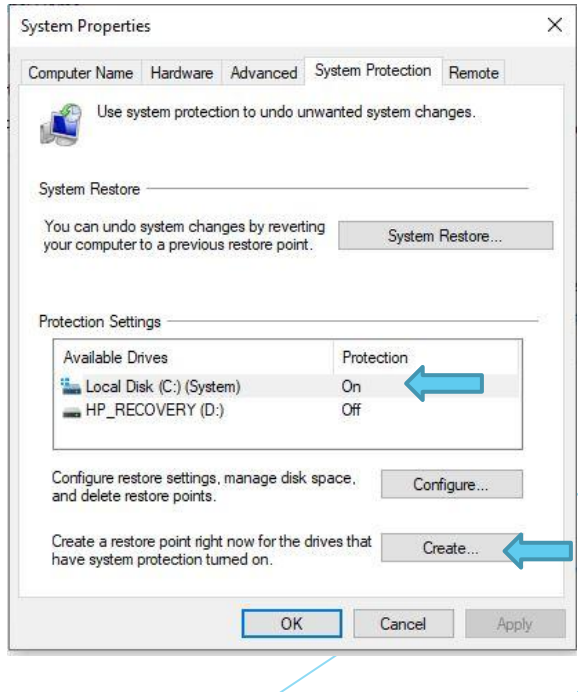

# **Set Restore Point**

Title the restore point and click Create button

Click Close

| System Protection                                      |                                |                     | ×              |
|--------------------------------------------------------|--------------------------------|---------------------|----------------|
| Create a restore p                                     | oint                           |                     |                |
| Type a description to help<br>time are added automatic | you identify the rest<br>ally. | tore point. The cur | rrent date and |
| My restore point                                       |                                |                     |                |
| My restore point                                       |                                |                     |                |
|                                                        |                                |                     |                |

| System Protection |                               |
|-------------------|-------------------------------|
| The restore po    | int was created successfully. |
|                   | Close                         |

CCleaner is a free safe app that you can use to help keep your computer running faster. It is used to clean out erroneous files that accumulate as you use you're your computer. Ccleaner also provides a safe way to optimize your registry.

Download CCleaner Standard installer here https://www.ccleaner.com/ccleaner/builds

Select Free version with standard installer

Click Download button

Click open file for ccsetup57x lower left

Click install

Open CCleaner if not already open

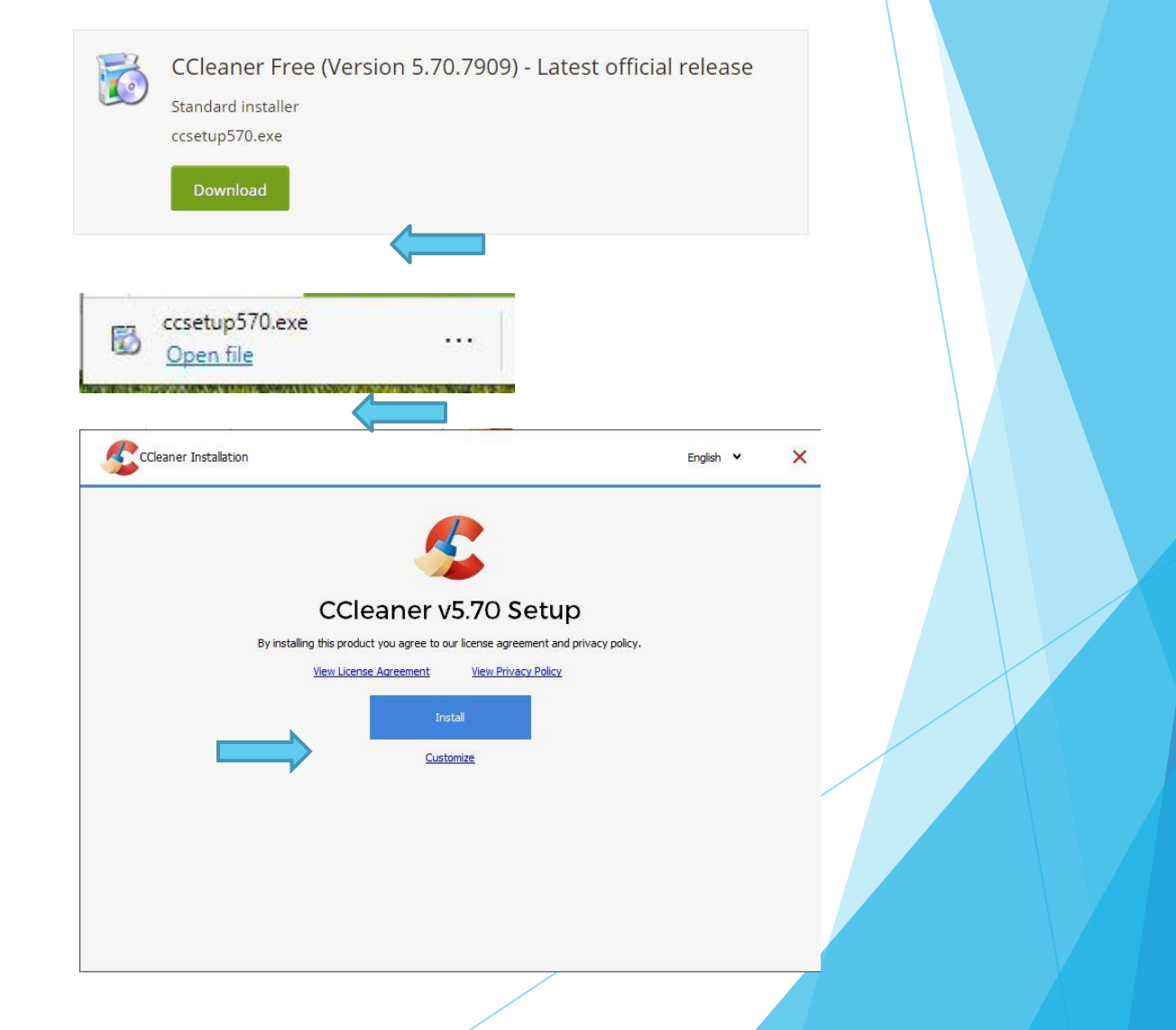

#### **Perform Health Check**

Click Skip to start health check

Click Make it better

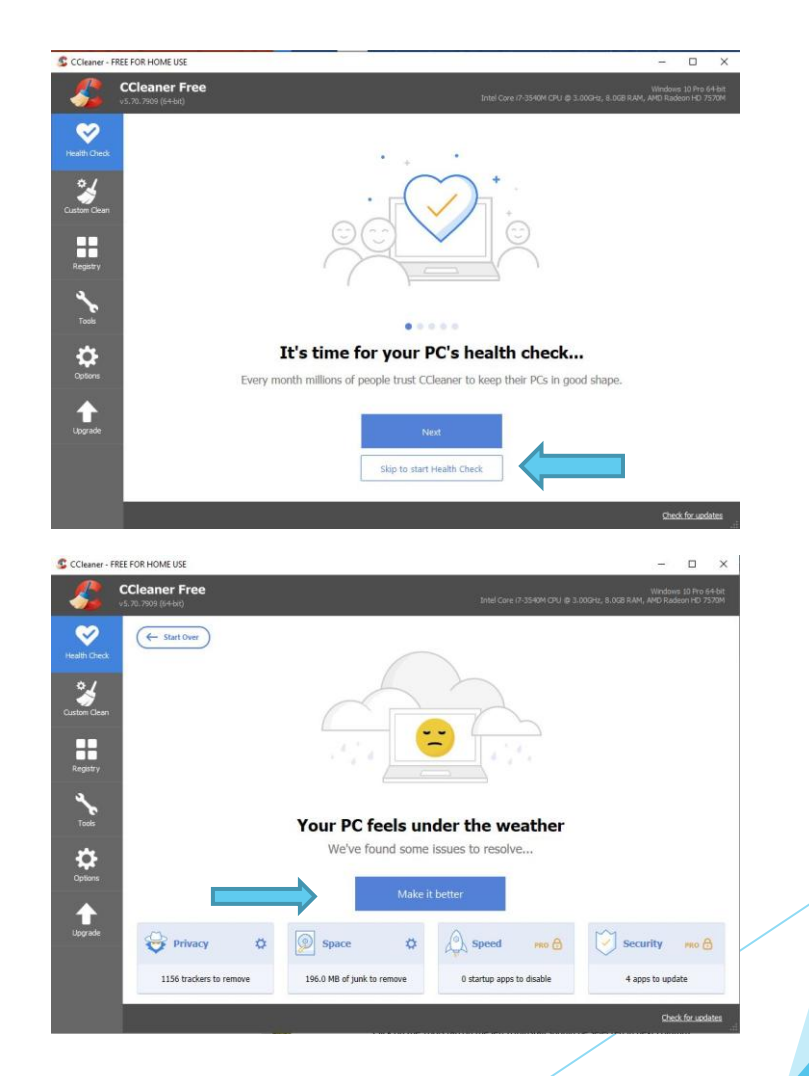

**File Cleaner** 

**Click Custom Clean** 

Click Run Cleaner (Repeat multiple times until most files are eliminated)

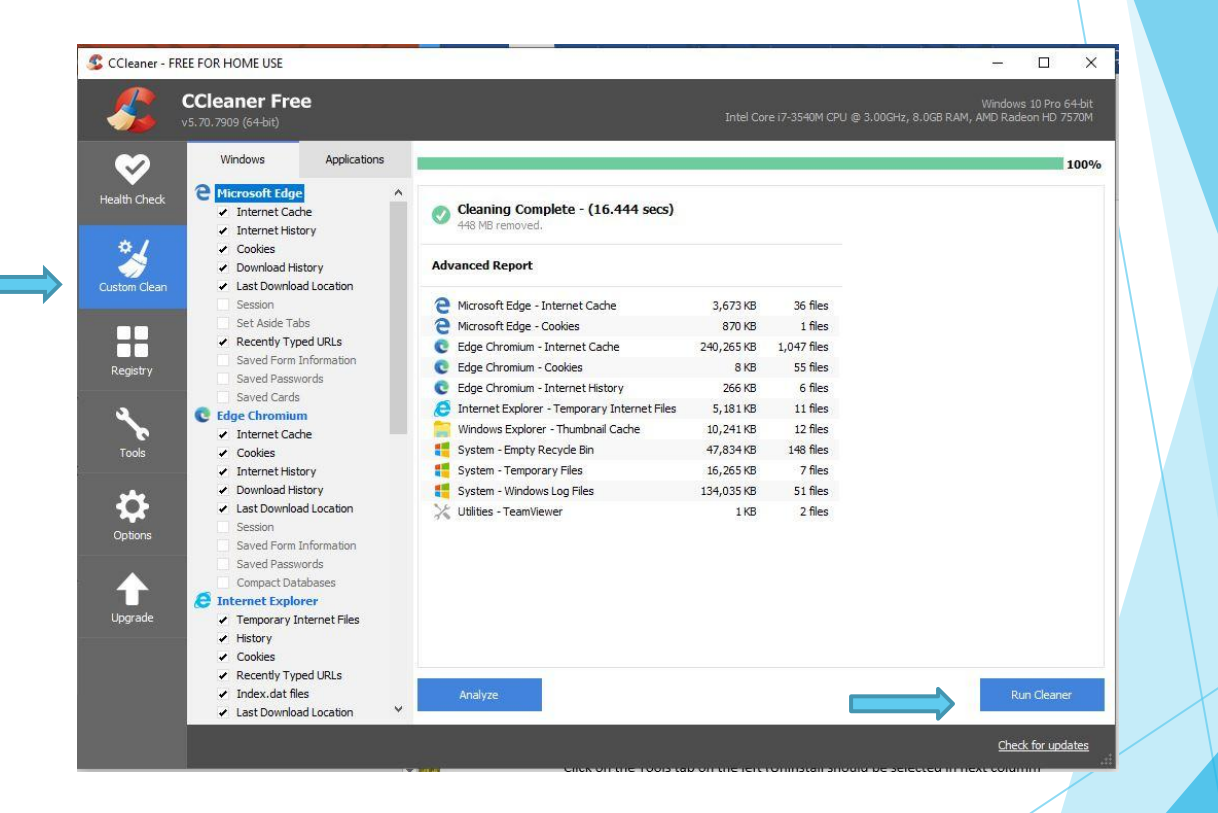

**Registry Cleaner** 

**Click Registry** 

Click Scan for Issues

Click Fix selected issues

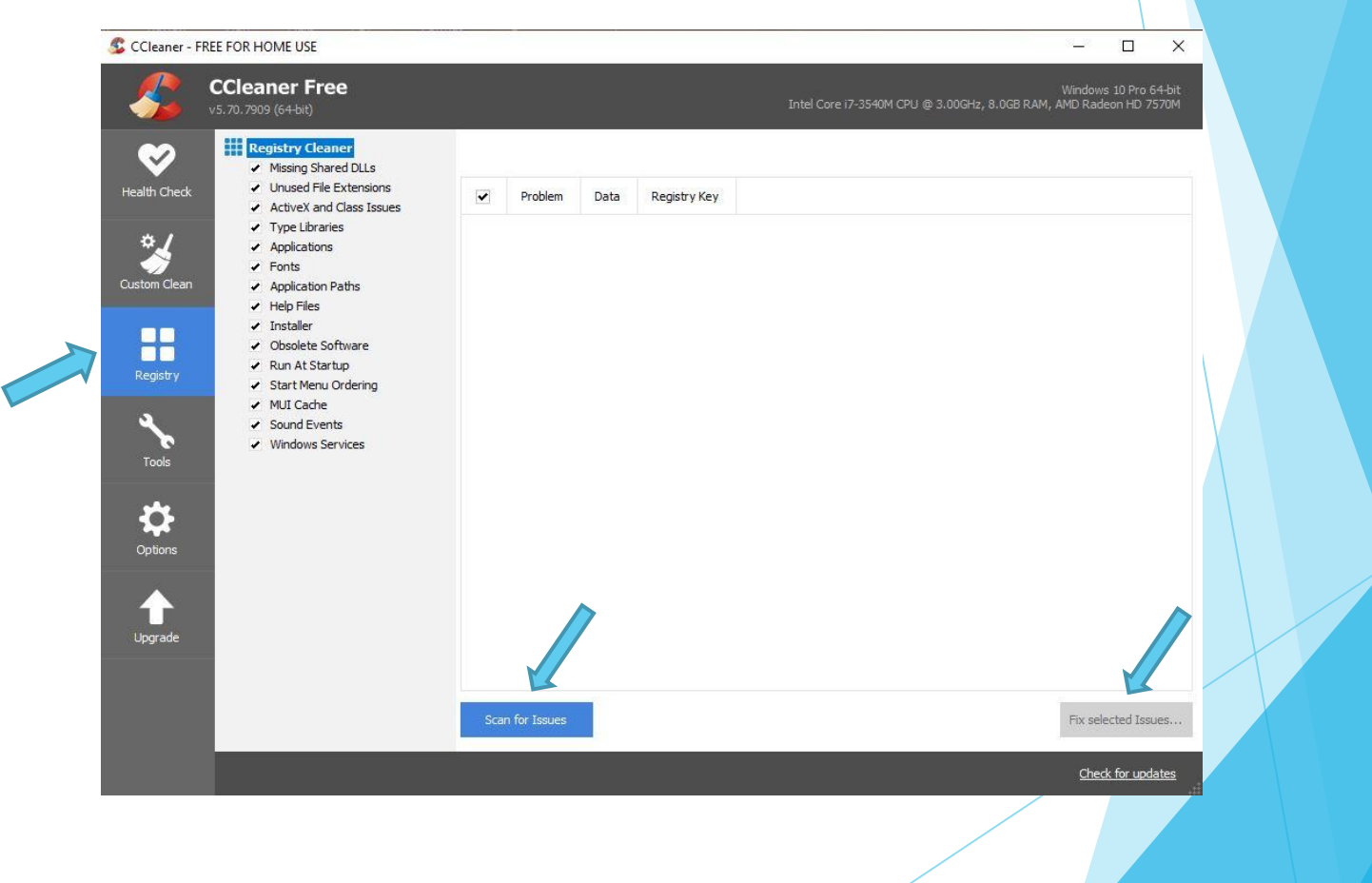

**Registry Cleaner** 

Click Yes to save backup registry (save in folder you desire)

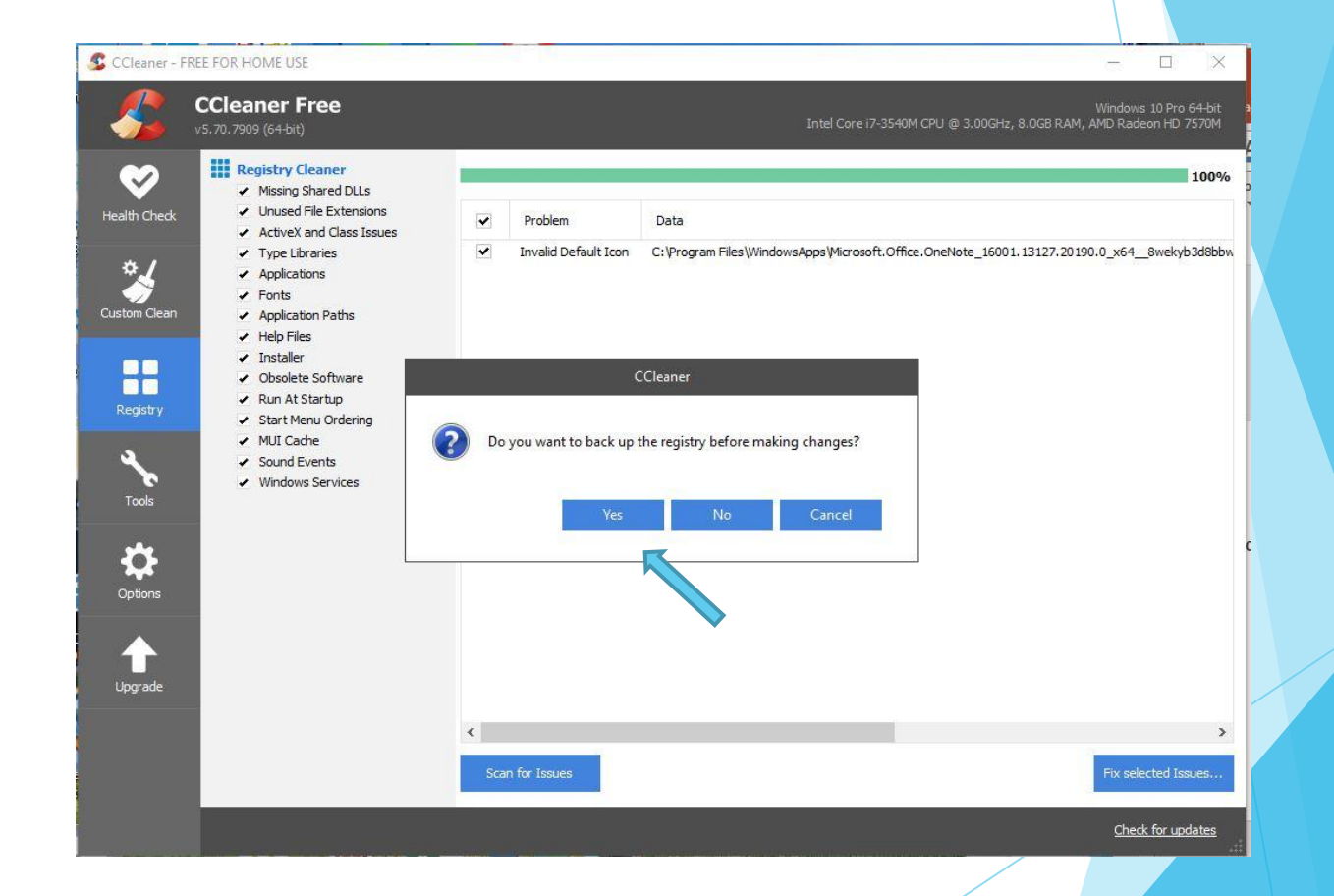

**Registry Cleaner** 

Click Fix All Selected Issues Click Close Repeat until all issues are gone

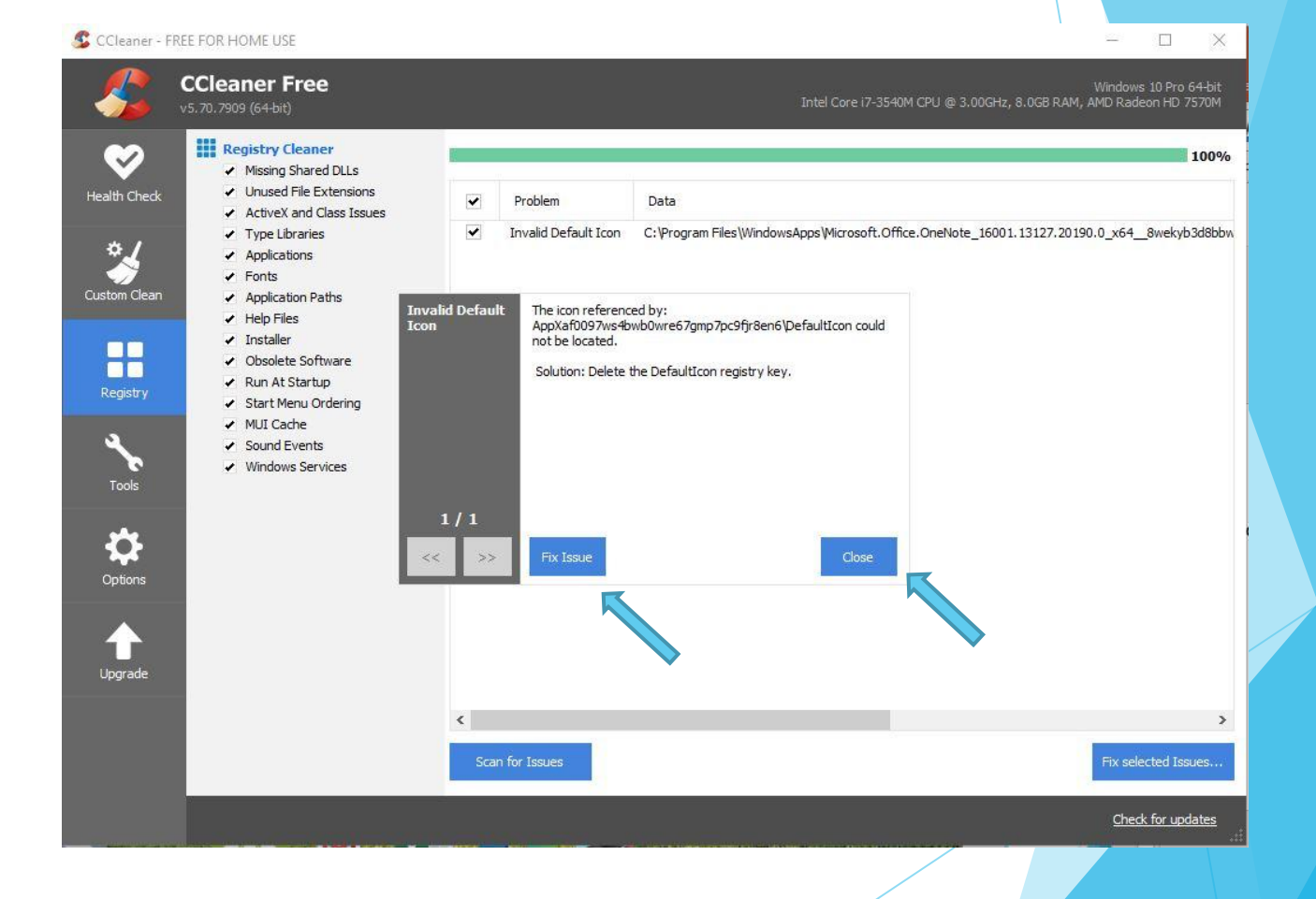

\$

#### Check for new unintentional programs

Click on the Tools tab on the left (Uninstall should be selected in next column)

Wait for programs to load

Recommend to sort by Date

Look for suspicious programs (especially recent ones)

| <b>C</b><br>v5 | Cleaner Free<br>.70.7909 (64-bit) |   |                                           |                              |              |         |      | Windows 10 Pro 6<br>AMD Radeon HD 7 |
|----------------|-----------------------------------|---|-------------------------------------------|------------------------------|--------------|---------|------|-------------------------------------|
|                | Uninstall                         | > | i Select a program from the list you want | to remove from your computer | ~            |         | 1    |                                     |
| ç.             | Software Updater                  |   | Programs to Remove                        | Publisher                    | Install Date | Size    | v ^  | Uninstall                           |
|                | Startup                           |   | 3D Builder                                | Microsoft Corporation        | 8/8/2019     |         | 18   | 0                                   |
|                |                                   |   | 3D Viewer                                 | Microsoft Corporation        | 6/15/2020    |         | 7.   | Repair                              |
|                | Browser Plugins                   |   | 4K Video Downloader 4.10                  | Open Media LLC               | 12/7/2019    | 84.1 MB | 4.   | Rename                              |
| 1              | Disk Analyzer                     |   | 👃 Adobe Acrobat Reader DC                 | Adobe Systems Incorporated   | 8/22/2020    | 354 MB  | 20   |                                     |
|                |                                   |   | Adobe Photoshop 5.5                       | Adobe Systems, Inc.          | 8/12/2019    |         | 5.   | Delete                              |
|                | Duplicate Finder                  |   | Alarms & Clock                            | Microsoft Corporation        | 7/3/2020     |         | 10   |                                     |
|                |                                   |   | 👸 Alcor Micro Smart Card Reader Driver    | Alcor Micro Corp.            | 12/20/2013   | 384 KB  | 1.   |                                     |
|                | System Restore                    |   | 🐲 AMD Catalyst Install Manager            | Advanced Micro Devices, Inc. | 12/20/2013   | 42.7 MB | 3.   | Q Search                            |
|                | Drive Winer                       |   | App connector                             | Microsoft Corporation        | 10/6/2016    |         | 1.   |                                     |
|                |                                   |   | App Installer                             | Microsoft Corporation        | 11/6/2019    |         | 1.   |                                     |
|                |                                   |   | B Apple Software Update                   | Apple Inc.                   | 12/14/2015   | 4.10 MB | 2.   |                                     |
|                |                                   |   | ArcSoft Webcam Sharing Manager            | ArcSoft                      | 12/20/2013   | 14.9 MB | 2.   |                                     |
|                |                                   |   | 😺 Bonjour                                 | Apple Inc.                   | 12/20/2013   | 3.23 MB | 3.   |                                     |
|                |                                   |   | Broadcom Bluetooth Software               | Broadcom Corporation         | 12/20/2013   | 410 MB  | 6.   |                                     |
|                |                                   |   | Bubble Witch 3 Saga                       | king.com                     | 8/17/2020    |         | 6.   |                                     |
|                |                                   |   | Calculator                                | Microsoft Corporation        | 7/3/2020     |         | 10   |                                     |
|                |                                   |   | Camera                                    | Microsoft Corporation        | 6/29/2020    |         | 20   |                                     |
|                |                                   |   | 🔮 CCleaner                                | Piriform                     | 8/26/2020    |         | 5.   |                                     |
|                |                                   |   | Codecs Pack (Klite) version 15.4.4        | K-Lite Codec Pack            | 4/26/2020    | 5.38 MB | 15   |                                     |
|                |                                   |   | CutePDF Writer 3.0                        | Acro Software Inc.           | 1/9/2015     |         | 3    |                                     |
|                |                                   |   | Device Access Manager for HP ProtectTool  | Hewlett-Packard Company      | 12/20/2013   | 33.4 MB | 7.   |                                     |
|                |                                   |   | Drive Encryption For HP ProtectTools      | Hewlett-Packard Company      | 12/20/2013   | 59.9 MB | 7. ~ |                                     |

Check for updates

#### Turn off startups you don't need

Click on Startup in second column from left

Click on top left column in dialog box labeled "Enabled" to sort to put all Yes' on top

Consider disabling all programs you don't need running in the background on startup

Keep in mind these programs and still be used when started manually)

This can also be done in Windows using the Task Manager

| 🕵 CCleaner - F | REE FOR HOME USE                     |   |         |                    |                              |                                 |                       | - 0                                 | ×             |
|----------------|--------------------------------------|---|---------|--------------------|------------------------------|---------------------------------|-----------------------|-------------------------------------|---------------|
| <i>\$</i>      | CCleaner Free<br>v5.70.7909 (64-bit) | 9 |         |                    |                              | Intel Core i7-3540M CPU @       | 3.00GHz, 8.0GB RAM, A | Windows 10 Pro 6<br>MD Radeon HD 75 | 4-bit<br>;70M |
| <b>&gt;</b>    | Uninstall                            | > | These   | programs are set t | o run when your computer sta | irts                            |                       |                                     |               |
| Health Check   | Software Updater                     | 2 | и       | /indows            | Scheduled Tasks              | Context Menu Wir                | idows Services        | Enable                              |               |
| ¢./            | Startup                              | > | Enabled | 4                  | Program                      | Publisher                       | File                  | Disable                             |               |
|                | Browser Plugins                      |   | Yes     | HKLM:Run           | SysTrayApp                   | IDT, Inc.                       | C:\Program Files      |                                     |               |
| Custom Clean   |                                      |   | Yes     | HKLM:Run           | SecurityHealth               | Microsoft Corporation           | %windir%\syste        | Delete                              |               |
|                | Disk Analyzer                        |   | Yes     | HKLM:Run           | Logitech Download Assistant  | Microsoft Corporation           | C:\Windows\sys        |                                     |               |
|                | Duplicate Finder                     |   | No      | Startup Common     | Adobe Gamma Loader.exe.lnk   | Adobe Systems, Inc.             | C:\Program Files      |                                     |               |
|                | Dupicate i inder                     |   | No      | HKLM:Run           | XeroxScanUtility             | Xerox Corporation               | C:\Program Files      |                                     |               |
| Registry       | System Restore                       |   | No      | HKLM:Run           | XeroxEndeavorBackgroundTask  |                                 | C: \WINDOWS \s        |                                     |               |
|                |                                      |   | No      | HKLM:Run           | StartCCC                     |                                 | "C:\Program File      |                                     |               |
| <u>.</u>       | Drive Wiper                          |   | No      | HKLM:Run           | PDF Complete                 | PDF Complete Inc                | C:\Program Files      |                                     |               |
|                |                                      |   | No      | HKLM:Run           | Opera Browser Assistant      | Opera Software                  | C:\Program Files      |                                     |               |
| Tools          |                                      |   | No      | HKLM:Run           | MfeEpePcMonitor              |                                 | *C:\Program File      |                                     |               |
|                |                                      |   | No      | HKLM:Run           | IFXSPMGT                     |                                 | "c: \Program Files    |                                     |               |
| ***            |                                      |   | No      | HKLM:Run           | IDrive Tray                  | Prosoftnet                      | "C:\Program File      |                                     |               |
| <b>\$</b>      |                                      |   | No      | HKLM:Run           | IDrive Background process    | Prosoftnet                      | "C:\Program File      |                                     |               |
| Options        |                                      |   | No      | HKLM:Run           | HPPowerAssistant             | Hewlett-Packard Company, L.     | P. C:\Program Files   |                                     |               |
|                |                                      |   | No      | HKLM:Run           | File Sanitizer               |                                 | C:\Program Files      |                                     |               |
|                |                                      |   | No      | HKLM:Run           | Adobe ARM                    | Adobe Inc.                      | "C:\Program File      |                                     |               |
|                |                                      |   | No      | HKCU:Run           | OneDrive                     | Microsoft Corporation           | "C:\Users\Admin       |                                     |               |
| Upgrade        |                                      |   | No      | HKCU:Run           | HP OfficeJet 5200 (NET)      | HP Inc.                         | *C:\Program File      |                                     |               |
|                |                                      |   | No      | HKCU:Run           | Google Update                | Google LLC                      | "C:\Users\Admin       |                                     |               |
|                |                                      |   | No      | HKCU:Run           | GarminExpress                | Garmin Ltd. or its subsidiaries | "C:\Program File      |                                     |               |
|                |                                      |   | ۲.      |                    |                              |                                 | >                     | Save to text fil                    | e             |
|                |                                      |   |         | 345 21             |                              |                                 |                       | Check for upda                      | ates<br>.:    |

Fie Explorer Properties is built in to the operating system and does much the same as Ccleaner but a bit slower. That is why I usually run Ccleaner first; however, running both seems to find more erroneous file and cleans up the computer better.

#### **Open windows explorer**

Click on "This PC"

Right click on C drive or drive your Windows 10 operating system is on

Click on properties at the bottom of the context menu to open the Properties dialog box

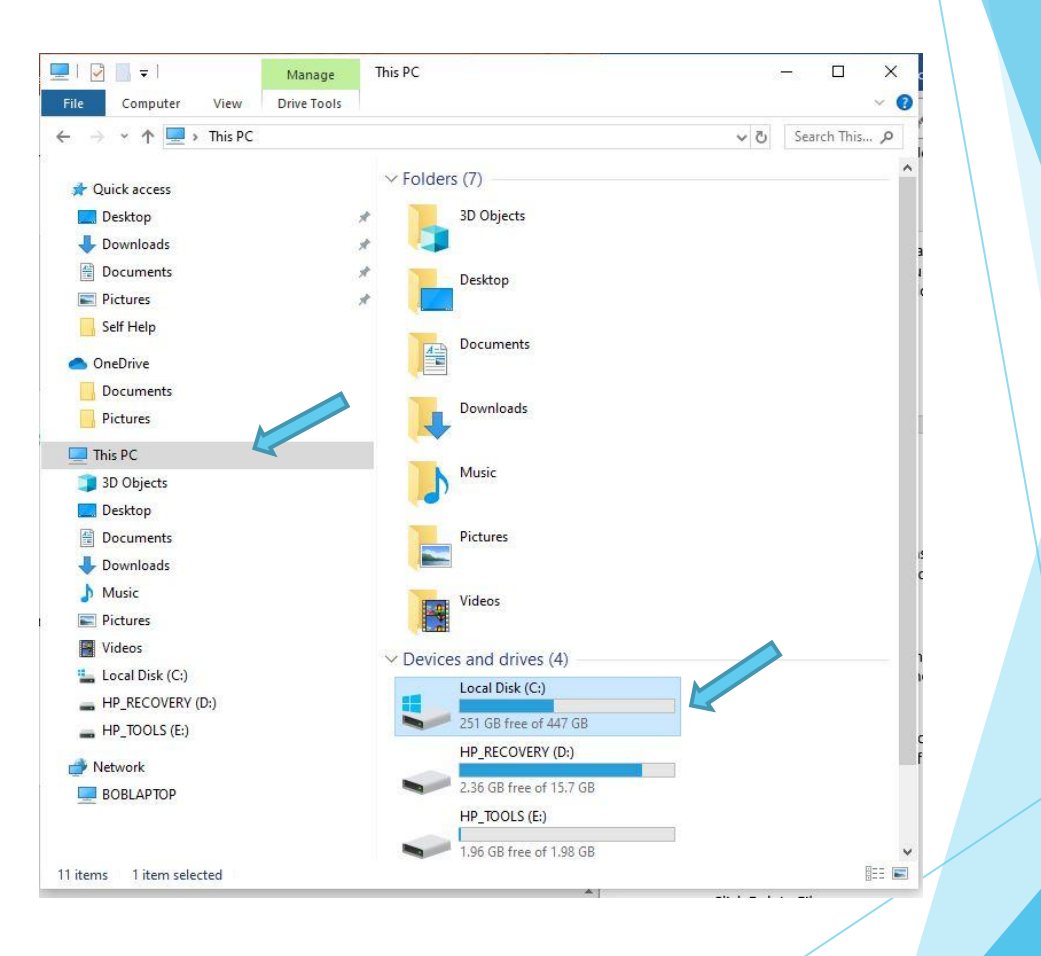

#### **Run Disk Cleanup**

Click on the Disk Cleanup button Select all the boxes for each of the file categories

Click OK

Click Delete Files Click Dick Cleanup again Click clean up System Files Select all file categories Click OK Click Delete Files

X The second second secon Disk Cleanup You can use Disk Cleanup to free up to 64.6 MB of disk space on (C:). Files to delete ~ ownloaded Program Files 0 bytes  $\checkmark$ Temporary Internet Files 16.2 MB Windows error reports and feedback di... 17.6 KB DirectX Shader Cache 66.8 KB  $\checkmark$ Delivery Optimization Files 864 KB Total amount of disk space you gain: 64.6 MB Description Downloaded Program Files are ActiveX controls and Java applets downloaded automatically from the Internet when you view certain pages. They are temporarily stored in the Downloaded Program Files folder on your hard disk. Clean up system files View Files Cancel

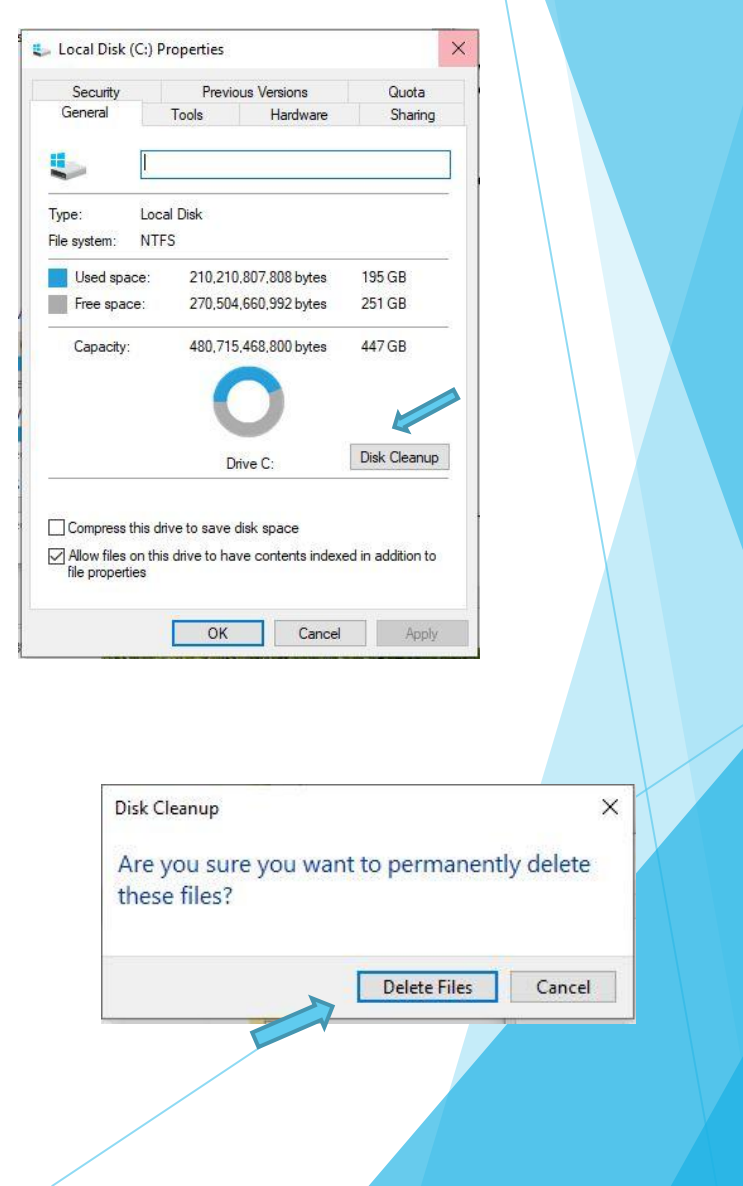

#### **Run Error Checking**

Click on the tools tab at the top of the properties box

Click the Check button

In the dialog box click Scan Drive

Allow time for scan

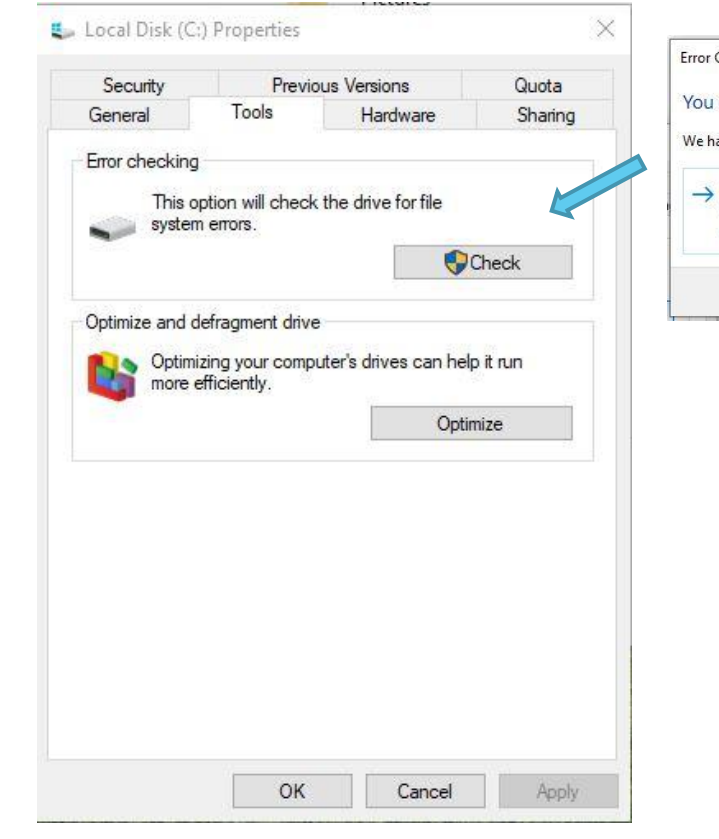

| cheed to sear this arrive                                                          |                       |
|------------------------------------------------------------------------------------|-----------------------|
| t found any errors on this drive. You can still scan the drive fo                  | r errors if yeant.    |
| an drive                                                                           |                       |
| can keep using the drive during the scan. If errors are found, y<br>t to fix them. | you can decide if you |
|                                                                                    | Cancel                |
|                                                                                    | Allo                  |
|                                                                                    |                       |
|                                                                                    |                       |
|                                                                                    |                       |
|                                                                                    |                       |
|                                                                                    |                       |
| Error Checking (Local Disk (C:))                                                   | ×                     |
| Error Checking (Local Disk (C:))                                                   | ×                     |
| Error Checking (Local Disk (C:))<br>Scanning                                       | ×                     |
| Error Checking (Local Disk (C:))<br>Scanning<br>About 5 minutes remaining          | ×                     |
| Error Checking (Local Disk (C:))<br>Scanning<br>About 5 minutes remaining          | ×                     |

🚛 Local Disk (C:) Propertie

**Run Optimization and defragmentation** 

Click the Tools tab at the top of the dialog box

Click the Optimize button

Select the C drive or Windows 10 operating system drive

Click the Optimize button (Dialog box show optimization progress pops up)

This may take some time

| Local Disk (C:) Properties<br>Security Previous Versions Quota<br>General Tools Hardware Sharing<br>Error checking<br>This option will check the drive for file<br>system errors.<br>Check |                                                                                                    |
|----------------------------------------------------------------------------------------------------|----------------------------------------------------------------------------------------------------|
| Optimize and defragment drive Optimizing your computer's drives can help it run more efficiently. Optimize                                                                                 |                                                                                                    |
|                                                                                                    | Optimize Drives — — X You can optimize your drives to help your computer run more efficiently, or analyze them to find out if they need to be optimized. Only drives on or connected to your computer are shown. Status                                                                                                    |
| OK Cancel Apply                                                                                                    | Drive         Media type         Last run         Current status           Image: Comparison of the state of the state of th |
|                                                                                                    | Scheduled optimization On Drives are being optimized automatically, Frequency: Weekly                                                                                                    |
|                                                                                                    | Close                                                                                                    |

# **Delete Temporary Folder Files**

#### **Open windows explorer**

Click on C drive or windows 10 drive

Click on Windows folder

Click on Temp folder

Select and delete all files

Some files may not delete as they may be in use

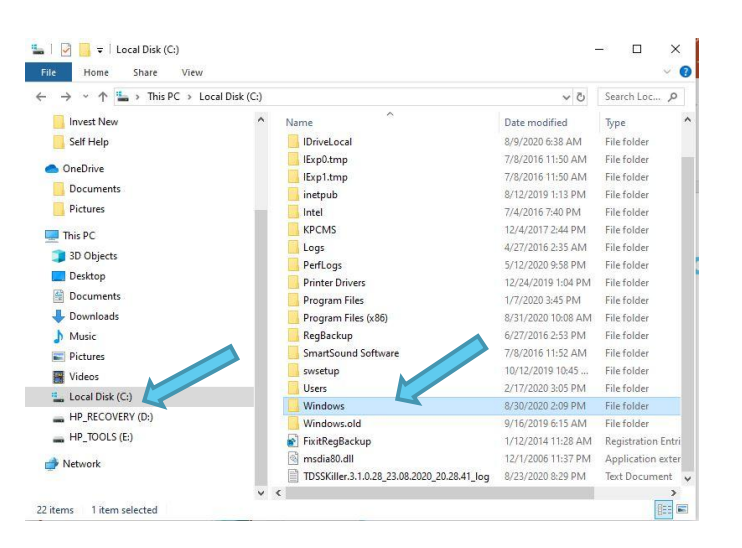

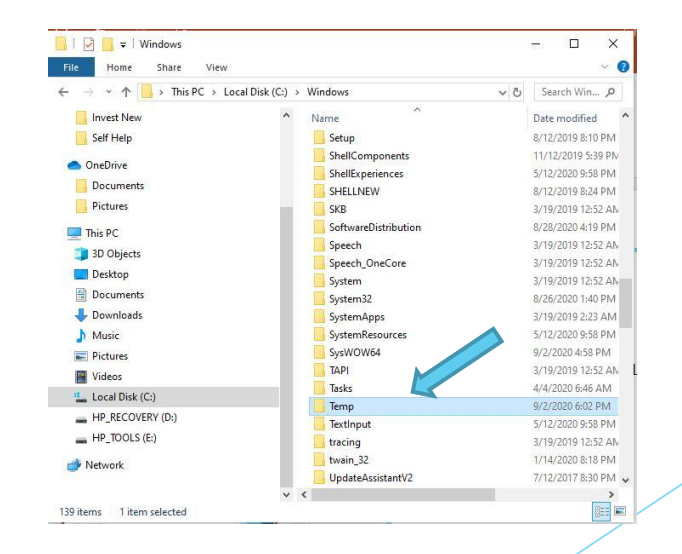

| le Home Share View  | v                 |                                       | ~                         |
|---------------------|-------------------|---------------------------------------|---------------------------|
| → × ↑ 📙 > This PC > | Local Disk (C:) > | Windows > Temp                        | v ບໍ່ Search Temp 🖌       |
| Invest New          | ^                 | Name                                  | Date modified             |
| Self Help           |                   | BOBLAPTOP-20200901-0735a              | 9/1/2020 7:35 AM          |
|                     |                   | BOBLAPTOP-20200901-0807               | 9/1/2020 8:07 AM          |
| OneDrive            |                   | BOBLAPTOP-20200901-0812               | 9/1/2020 8:12 AM          |
| Documents           |                   | BOBLAPTOP-20200902-1658               | 9/2/2020 6:00 PM          |
| Pictures            |                   | BOBLAPTOP-20200902-1705               | 9/2/2020 5:05 PM          |
| This PC             |                   | BOBLAPTOP-20200902-1705a              | 9/2/2020 5:05 PM          |
| 3D Ohinste          |                   | BOBLAPTOP-20200902-1724               | 9/2/2020 5:24 PM          |
| J SD Objects        |                   | BOBLAPTOP-20200902-1730               | 9/2/2020 5:30 PM          |
| Desktop             | ×                 | CProgram FilesOpera70.0.3728.10       | 600                       |
| Documents           |                   | FXSAPIDebugLogFile                    | 8/28/2020 2:42 PN         |
| Downloads           |                   | FXSTIFFDebugLogFile                   | 8/28/2020 2:42 PN         |
| h Music             |                   | mat-debug-1692                        | 8/30/2020 10:15 A         |
| E Pictures          |                   | mat-debug-3796                        | 9/1/2020 7:35 AM          |
| I Videos            |                   | mat-debug-8284                        | 8/28/2020 4:47 PN         |
| Local Disk (C)      |                   | mat-debug-11092                       | 9/2/2020 5:05 PM          |
| LID DECOVERY (D)    |                   | mat-debug-11752                       | 8/30/2020 10:15 A         |
|                     |                   | MpCmdRun                              | 9/2/2020 5:31 PM          |
| HP_IOOLS (E:)       |                   | MpSigStub                             | 9/1/2020 7:37 AM          |
| Network             |                   | msedge_installer                      | 8/30/2020 10:43 A         |
|                     |                   | ight officeclicktorun.exe_streamserve | r(202009 9/2/2020 4:58 PM |

### **Delete Hidden Temporary Files**

Type %Temp% in search box

Hit Enter

Select and delete all files

Some files may not delete as they may be in use

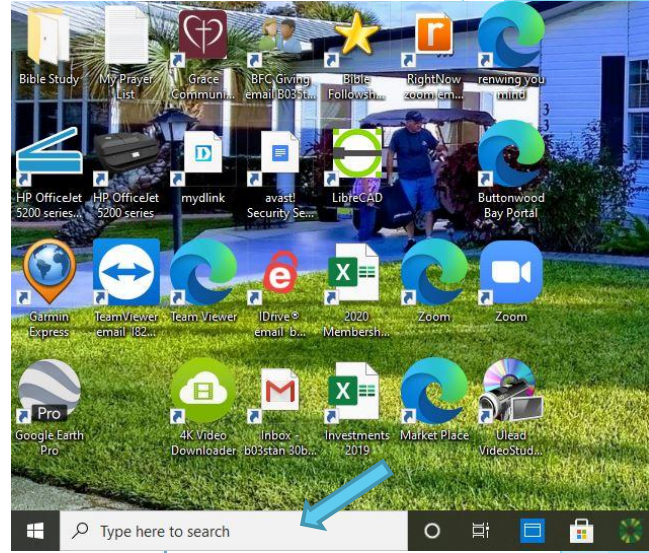

| i i i i i i i i i i i i i i i i i i i | nin → AppDat | i > Local > Temp                   | ~ C | Search Temp      | ٩  |
|---------------------------------------|--------------|------------------------------------|-----|------------------|----|
| 🕹 Downloads                           | * ^          | Name                               |     | Date modified    |    |
| Documents                             | *            | adb                                |     | 8/31/2020 10:27  | AN |
| Fictures                              |              | AdobeARM                           |     | 9/2/2020 5:10 PN | Λ  |
| 4K Video Downloader                   | 20012        | 📄 aria-debug-4820                  |     | 9/2/2020 5:02 PM | Л  |
| Invect New                            |              | assistant_installer_20200831092310 |     | 8/31/2020 9:23 A | M  |
|                                       |              | BOBLAPTOP-20200830-1407            |     | 8/30/2020 2:08 P | М  |
| Self Help                             |              | BOBLAPTOP-20200902-1705            |     | 9/2/2020 5:06 PM | Л  |
| 🔿 OneDrive                            |              | FXSAPIDebugLogFile                 |     | 3/14/2020 6:56 A | M  |
| Documents                             |              | OrderPage                          |     | 8/31/2020 10:25  | AN |
| Pictures                              |              | POWERPNTApp_rollingfile.lock       |     | 9/2/2020 5:34 PN | Л  |
|                                       |              | dtsingleapp-Google-875a-1-lockfi   | e   | 8/31/2020 10:33  | AN |
| This PC                               |              | Titl                               |     | 8/31/2020 10:27  | AN |
| 3D Objects                            |              | ToasttmpX                          |     | 8/30/2020 10:46  | AN |
| Desktop                               |              | WAE_3367_T20200831101203           |     | 8/31/2020 10:12  | AN |
| Documents                             |              | WAE-drfone                         |     | 8/31/2020 10:08  | AN |
|                                       |              | wct2CD3.tmp                        |     | 8/28/2020 1:20 P | Μ  |
| h Music                               |              | wct23F7.tmp                        |     | 8/31/2020 5:05 P | М  |
|                                       |              | wct38B9.tmp                        |     | 8/28/2020 4:50 P | Μ  |
| Pictures                              |              | wct6385.tmp                        |     | 8/28/2020 4:50 P | M  |
| Videos Videos                         |              | wctB27D.tmp                        |     | 8/28/2020 4:50 P | M  |
| Local Disk (C:)                       |              | WINWORDApp_rollingfile.lock        |     | 9/2/2020 5:36 PM | Λ  |

#### **Check Status of Device Drivers**

3

Right click on start button

Click on Device Manager

Dialog box displays all device drivers.

Any problem drivers will be annotated with either a yellow question mark or exclamation point depending on severity of problem

Bad drivers will need to be updated

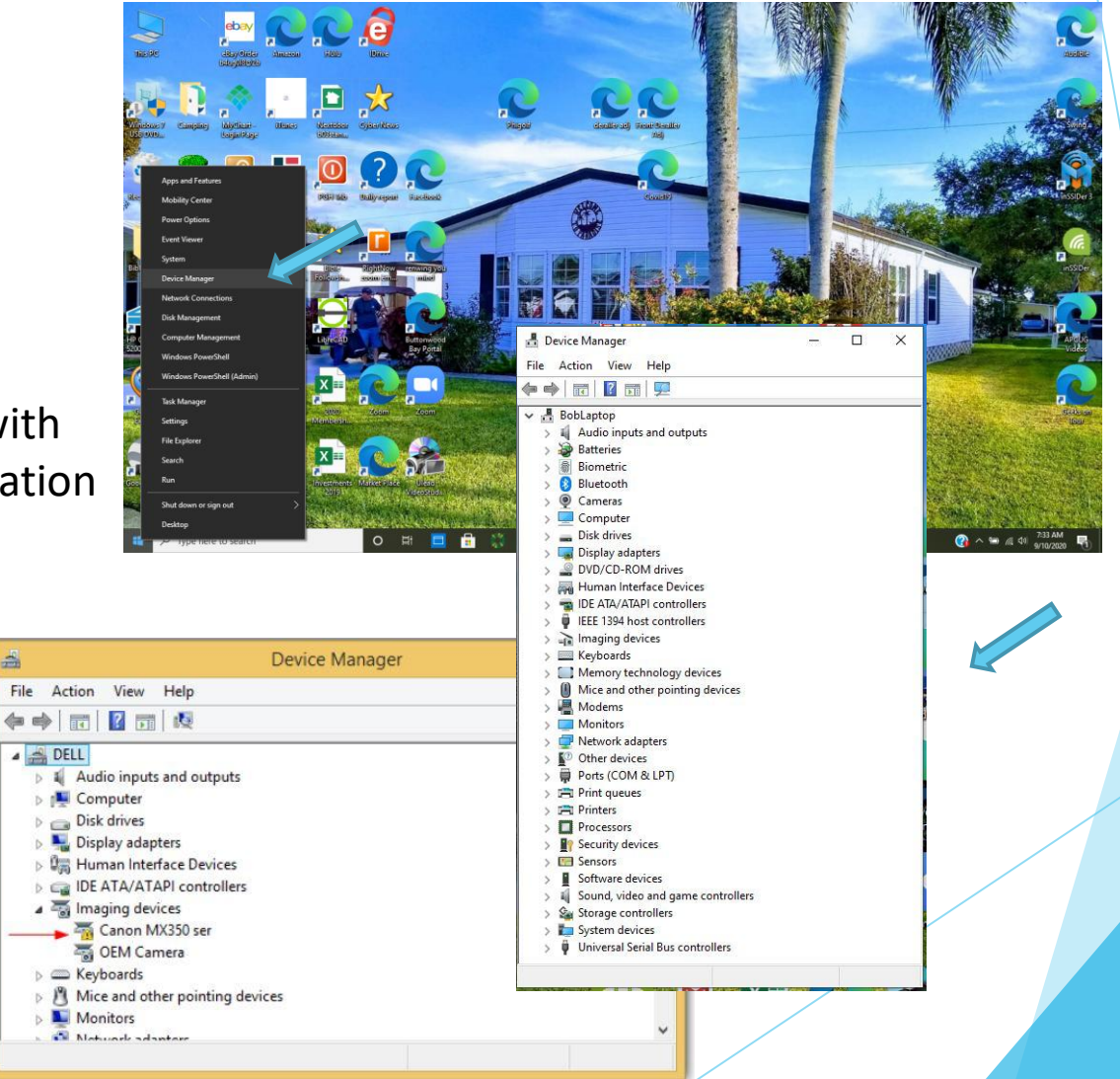

### **Ensure Operating System is up to Date**

Click on Start button

Click on the gear icon to enter the Settings Page

Click on Update and Security

Windows Update page search for updates or updates may need to be downloaded and installed

Click the download button and allow updates to install

Ensure update is running automatically Pay attention to "Active Hours" setting

### **Antivirus/Firewall**

Make sure antivirus is up to date and scanning Run a complete scan Make sure your Firewall is turned on

#### Questions

If you have any issues as you try these procedures, we will spend some time next week to answer your questions and provide help.

Feel free to email any questions to <u>bbccquestions@gmail.com</u>